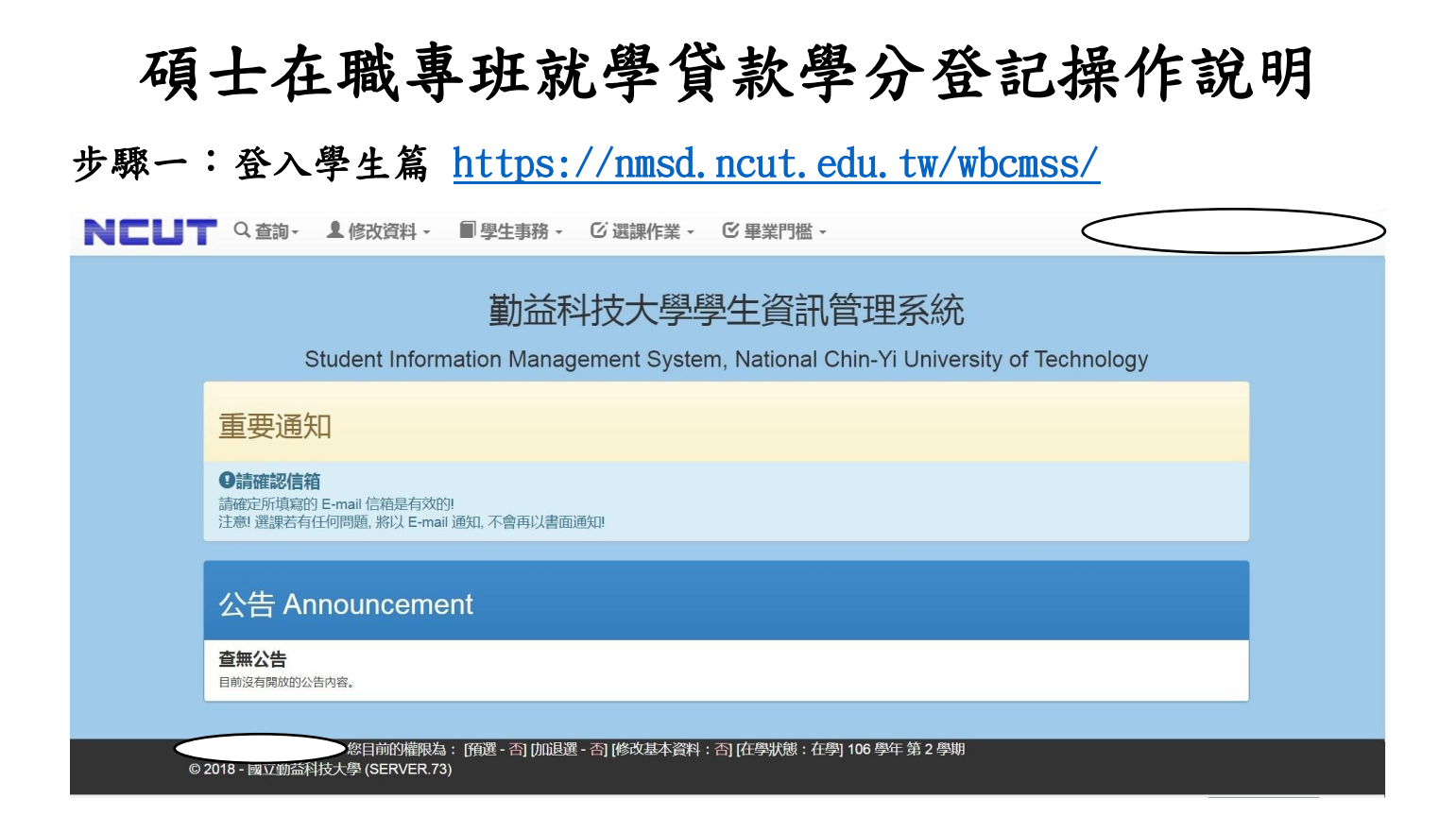

## 步驟二:點選學生事務→欲辨就學貸款學分登記

| NCUT | Q 查詢 - ▲修改資料 -                                            | ■學生事務 - ○ 選課作業 - ○ 畢業門檻 -                                                                                                    | > |
|------|-----------------------------------------------------------|----------------------------------------------------------------------------------------------------|---|
| 選擇進ノ | ∖登記系統────────────────────────────────────                 | Able Fig<br>Able Fig<br>Able Fig |   |
|      | 重要通知                                                      | 學維費繳費單<br>銀行資料登録<br>銀行退費資料登録                                                                                                    |   |
|      | ●請確認信箱<br>請確定所填寫的 E-mail 信箱是有效的<br>注意! 選課若有任何問題, 將以 E-mai | 線合資料<br>宿舍作業                                                                                                    |   |
|      | 公告 Announceme                                             | 擔任幹部查詢 協助點名 學生諸假系統                                                                                                    |   |
|      | <b>查無公告</b><br>目前沒有開放的公告內容。                               |                                                                                                    |   |
| G    | 您目前的權限為<br>2018 - 國以創益科技大學 (SERVER.73                     | : [預選 - 否] [加退選 - 否] [修改基本資料:否] [在學狀態:在學] 106 學年 第 2 學期                                                                                                    |   |

## 步驟三:詳閱資料,確認後送出

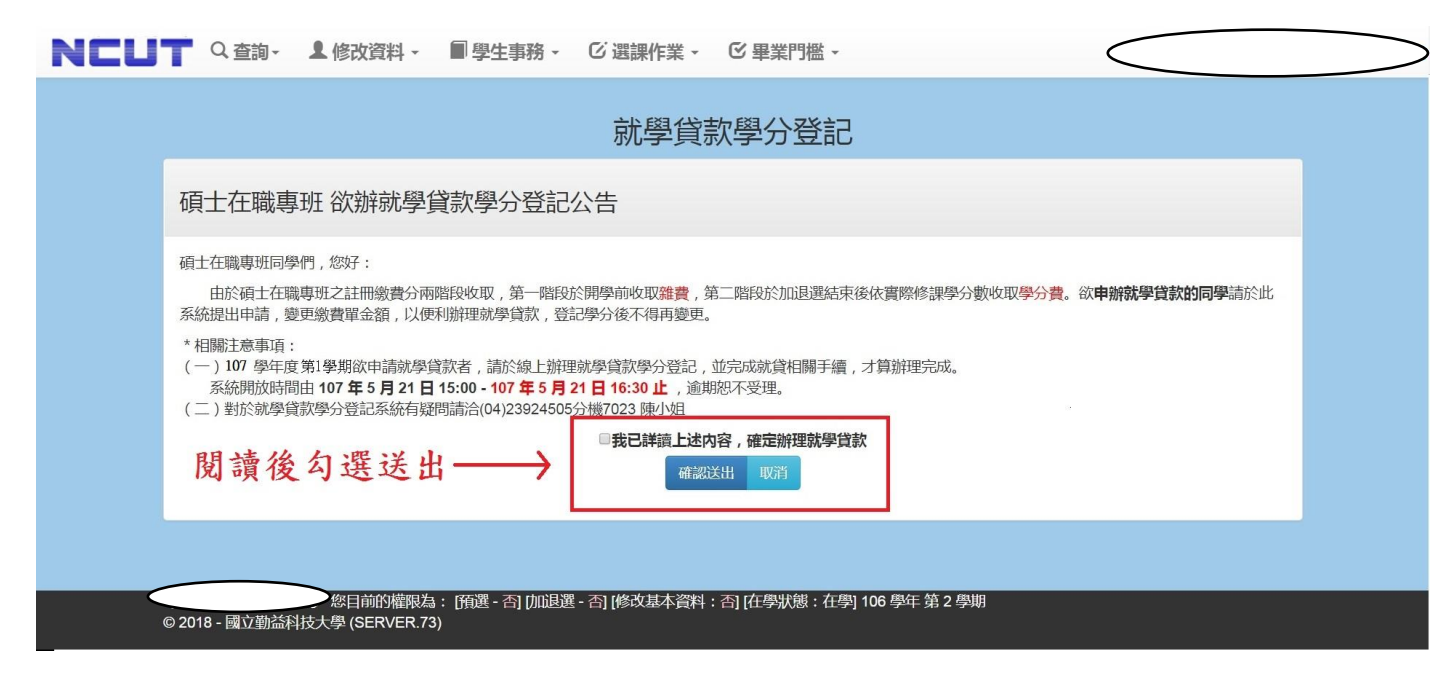

## 步驟四:選擇並確認本學期欲修課學分數

| NCUT ♀ 査詢→ ▲修改資料→ ■學生事務→ び 選課作業→ ビ 畢業門檻→                                                                                                    | > |
|----------------------------------------------------------------------------------------------------|---|
| 就學貸款學分登記                                                                                                    |   |
| 碩士在職專班 欲辦就學貸款學分登記 選擇欲修學分                                                                                                    |   |
| 說明:<br>(一)學分數 <b>最多14學分</b> 。請估算欲修課學分數,若不符加退選後學分數,少估算之學分必須另外繳款,多貸部分將退回臺灣銀行。<br>(二)此步驟非辦理就學貸款,僅更改繳費單之學分費。請務必於於臺銀對保並至校繳交相關文件才算辦理完成,詳細內容參閱學務組網頁公告。<br>下拉選擇學分數後送出──〉<br>確認送出 取消 |   |
|                                                                                                    |   |
| 您目前的權限為: [預選 - 否] [加退選 - 否] [修改基本資料: 否] [在學狀態: 在學] 106 學年 第 2 學期<br>© 2018 - 國立勤益科技大學 (SERVER.73)                                                                           |   |

## 步驟五:完成申請

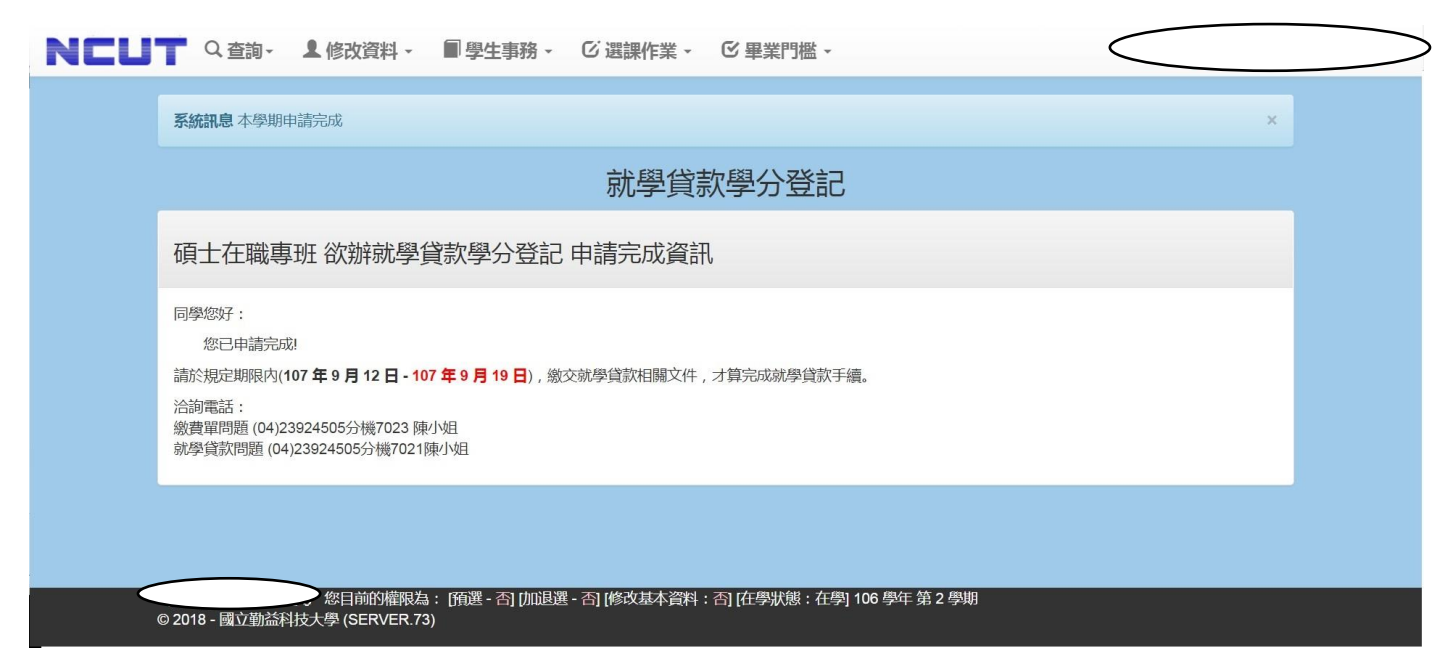